## **1. ÉDITER UN COMPTE**

- Activez l'application Comptabilité.
- Cliquez sur le menu Comptabilité puis Grand livre.
  Développez la famille de comptes recherchée dans le volet gauche.

|                 | Comptabilité       | Tableau de bord      | Clients      | Fournisseurs | Comptabilité     | Analyse Con       | figuration    | <mark>,26</mark> (2) |            | ERRIER       |
|-----------------|--------------------|----------------------|--------------|--------------|------------------|-------------------|---------------|----------------------|------------|--------------|
| Gra             | nd livre           |                      |              |              | T Compta         | bilisé × ≡ Compte | e 🗙 Recherche |                      |            | Q            |
| ÷               |                    |                      |              |              | <b>▼</b> Filtres | ≡Regrouper par    | \star Favoris | 1-3 / 3 🔇            | > ≡ ⊞      | <u>lılıl</u> |
| Т               | Date               | Pièce comptable      | Libellé      |              | Débit            | Crédit            | Balance       | Balance Cumu         | Équivalent | :            |
| • 4             | ▶ 607010 Achat ma  | rchandises Erbioline | (5)          |              | 1 300,00         | 140,00            | 1 160,00      |                      |            |              |
| <b>v</b> 6      | ▶ 607020 Achais ac | cessoires (2)        |              |              | 315,00           | 0,00              | 315,00        |                      |            |              |
| L <sub>60</sub> | ▶ 607100 Achats de | marchandises (ou g   | roupe) A (1) |              | 0,00             | 0,00              | 0,00          |                      |            |              |
| ▶ 7             |                    |                      |              |              | 1 615,00         | 140,00            | 1 475,00      |                      |            |              |

- Cliquez sur le compte à ouvrir pour développer les écritures.

| Т               | Date            | Pièce comptable               | Libellé                   | Débit    | Crédit  | Balance   | Balance Cumul | Équivalent | ; |
|-----------------|-----------------|-------------------------------|---------------------------|----------|---------|-----------|---------------|------------|---|
| • 4             | + 607010 Achat  | marchandises Erbioline (5)    |                           | 1 300,00 | 140,00  | 1 160,00  |               |            |   |
| <b>v</b> 6      | 15/03/2022      | FACTU/2022/03/0005            | P00009: [CR-CAME] Crème   | 40,00 €  | 0,00 €  | 40,00 €   | 1 160,00 €    |            |   |
| L <sub>60</sub> | 11/03/2022      | FACTU/2022/03/0004            | P00005: [CR-CED] Crème C  | 280,00 € | 0,00 €  | 280,00 €  | 1 120,00 €    |            |   |
| ▶ 7             | 11/03/2022      | FACTU/2022/03/0004            | P00005: [CR-GEN] Crème G  | 280,00 € | 0,00 €  | 280,00 €  | 840,00 €      |            |   |
|                 | 10/03/2022      | RFACTU/2022/03/0001 (Ext      | P00002: [PA-CED] Parfum C | 0,00 €   | 140,00€ | -140,00 € | 560,00 €      |            |   |
|                 | 09/03/2022      | FACTU/2022/03/0001 (FAC       | P00002: [PA-CED] Parfum C | 700,00 € | 0,00 €  | 700,00 €  | 700,00 €      |            |   |
|                 | • 607020 Achats | 315,00                        | 0,00                      | 315,00   |         |           |               |            |   |
|                 | • 607100 Achats | de marchandises (ou groupe) A | 0,00                      | 0,00     | 0,00    |           |               |            |   |
|                 |                 |                               |                           | 1 615,00 | 140,00  | 1 475,00  |               |            |   |

## **2. FILTRER LES ECRITURES D'UNE PERIODE**

- Paramétrez un filtre personnalisé sur la date

|            | Comptabilité                                                                                                    | Tableau de bord         | Clients  | Fournisseurs      | Com | ptabilité                    | Analyse         | Configura  | ition            | 9 <mark>26</mark> Ø | C CLAUDETE       | RRIER       |  |
|------------|----------------------------------------------------------------------------------------------------|-------------------------|----------|-------------------|-----|------------------------------|-----------------|------------|------------------|---------------------|------------------|-------------|--|
| Grar       | nd livre                                                                                                    |                         |          | $\langle \rangle$ |     | T Compta                     | bilisé 🗙 🔳 0    | Compte ×   | Vente ×          | ▼ Date: mars        | 2022 × Recherche | a Q         |  |
| *          |                                                                                                    |                         |          |                   |     | ▼ Filtres                    | ≡Regroupe       | erpar ★ Fa | avoris           | 1-11 / 11 🔇         | > ∷≣ ⊞           | <u>.111</u> |  |
| Т          | Date                                                                                                    | Pièce comptable         | Libellé  |                   |     | Non Valide<br>✓ Comptabilisé |                 |            | Balance          | Balance Cumu        | Équivalent       | :           |  |
| ▶ 4<br>▶ 7 | <ul> <li>4110001 Séphori (2)</li> <li>411002 Orchis SA (17)</li> <li>411003 Gordard Louise (8)</li> <li>411004 Nacibé (4)</li> <li>411005 Pédrini (2)</li> </ul> |                         |          |                   |     | Àvérifier                    |                 |            | 2 808,00         |                     |                  |             |  |
| . ,        |                                                                                                    |                         |          |                   |     | Non lettré Vente Achats      |                 |            | 3 134,40         |                     |                  |             |  |
|            |                                                                                                    |                         |          |                   |     |                              |                 |            | 267,60           |                     |                  |             |  |
|            |                                                                                                    |                         |          |                   |     |                              |                 |            | 127,20<br>526,50 |                     |                  |             |  |
|            |                                                                                                    |                         |          |                   |     |                              |                 |            |                  |                     |                  |             |  |
|            | ▶ 411008 Ratte SA (2)                                                                                                    |                         |          |                   |     | Banque                       |                 |            | 1 206 00         |                     |                  |             |  |
|            | ▶ 419100 Clients créditeurs - Avances et acomptes reçus sur comma                                                                                                |                         |          |                   |     | Espèces                      |                 |            | ✓ mars           |                     |                  |             |  |
|            | <ul> <li>&gt; 445710 TVA collectée (14)</li> <li>&gt; 707010 Ventes de marchandises Erbioline (25)</li> <li>&gt; 707020 Ventes accessoires (3)</li> </ul>        |                         |          |                   |     | Divers                       |                 |            | février          | :r                  |                  |             |  |
|            |                                                                                                    |                         |          |                   |     | Payable                      |                 | janvier    |                  |                     |                  |             |  |
|            |                                                                                                    |                         |          |                   |     | Recevable                    |                 |            | T3               | T3                  |                  |             |  |
|            | > 708500 Ports et 1                                                                                                    | frais accessoires factu | ırés (5) |                   |     | <ul> <li>Date</li> </ul>     |                 | •          | T2               |                     |                  |             |  |
|            |                                                                                                    |                         |          |                   |     | Ajouter                      | un filtre perso | onnalisé 🕨 | T1               |                     |                  |             |  |
|            |                                                                                                    |                         |          |                   |     |                              |                 |            | ✓ 2022           |                     |                  | _           |  |
|            |                                                                                                    |                         |          |                   |     |                              |                 |            | 2021             |                     |                  |             |  |
|            |                                                                                                    |                         |          |                   |     |                              |                 |            | 2020             |                     |                  |             |  |
|            |                                                                                                    |                         |          |                   |     |                              |                 |            |                  |                     |                  |             |  |

## **3.** ÉDITER LES ÉCRITURES DE LA PERIODE

- Cliquez-droit sur l'écran puis sélectionnez l'option Imprimer...
- Sélectionnez l'imprimante.
- Cliquez sur le bouton Imprimer.